## **COMO CADASTRAR-SE NO CAEX**

### Tutorial para quem ainda não possui cadastro na plataforma

#### **PASSO - 01**

Antes de começar, certifique-se de estar utilizando o Google Chrome ou o Mozilla Firefox, navegadores 100% compatíveis com o sistema de inscrição. Feito isso, acesse a plataforma CAEX no endereço https://sistemas.unifalmg.edu.br/app/caex/ e clique no ícone Inscrições.

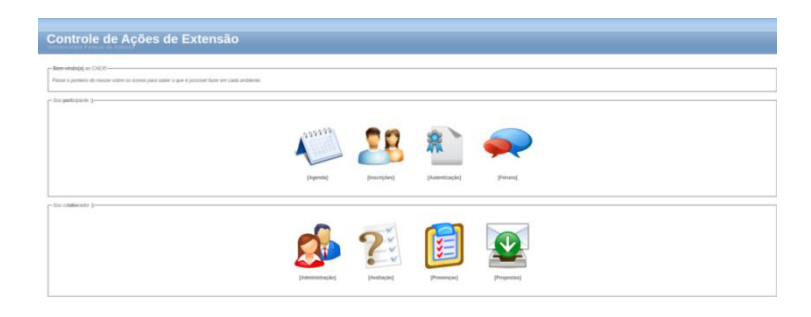

#### **PASSO - 02**

Clique em [Não Sou Cadastrado]. Se você é estrangeiro e não tem CPF, clique em [I'm foreign and I haven't Brazilian document].

| Controle de Ações de Extensão |                |                                                         |                                                                                                    |
|-------------------------------|----------------|---------------------------------------------------------|----------------------------------------------------------------------------------------------------|
| - Antibatte de Instruções     | <b>28</b><br>• | CPF<br>Serve:<br>Serve:<br>Expect a ranka serve<br>Exer |                                                                                                    |
|                               |                |                                                         | [ Nio sou cadastrado ] [ fm foreign and / haven't Brazilian document ] [ Quero retornar para a plagina inicial ]<br>Wersian 19.52.17 - Drasenshride a manthiae pain NTI (0.2000 - 2010) |

#### **PASSO - 03**

Preencha os campos da aba "Dados Pessoais" e clique em "Salvar". Não se esqueca de marcar a caixinha que diz: "Declaro que todos os dados informados são verdadeiros". Após concluir o cadastro, o sistema emitirá um aviso de que os dados foram cadastrados com sucesso e solicitará o preenchimento da próxima aba.

|                                            | DADOS PESSOAIS                         | E-MALS | TELEFONES | ENDEREÇOS | NECESSIONDES ESPECIAIS                                                                                                    | DADOS BANCÁRIOS            | AFNIDADES | INTERESSES | Inscrições | CERTIFICADOS | Contatos    | SAIR |      |
|--------------------------------------------|----------------------------------------|--------|-----------|-----------|----------------------------------------------------------------------------------------------------|----------------------------|-----------|------------|------------|--------------|-------------|------|------|
|                                            |                                        | @      |           | Ő         | <b>1</b> .                                                                                                    | đ                          |           | =          | <i>"</i>   |              | <b>◄</b> >) | €    |      |
|                                            |                                        |        |           |           | in the second second seco | forme seus dados pessoais. |           |            |            |              |             |      |      |
| - Dados Pessoais                           |                                        |        |           |           |                                                                                                    |                            |           |            |            |              |             |      | <br> |
| CPF:<br>(somente números)                  |                                        |        |           |           |                                                                                                    |                            |           |            |            |              |             |      |      |
| Nome:<br>(completo, sem abreviagiles)      |                                        |        |           |           |                                                                                                    |                            |           |            |            |              |             |      |      |
| Categoria:                                 | SELECIONE                              | 13     |           |           |                                                                                                    |                            |           |            |            |              |             |      |      |
| Data de Nascimento:<br>(ddmm/aaaa)         |                                        |        |           |           |                                                                                                    |                            |           |            |            |              |             |      |      |
| Sexo:                                      | SELECIONE *                            |        |           |           |                                                                                                    |                            |           |            |            |              |             |      |      |
| Naturalidade:<br>(cidade onde nasceu)      |                                        |        |           |           |                                                                                                    |                            |           |            |            |              |             |      |      |
| Nacionalidade:<br>(pais orde naces)        |                                        |        |           |           |                                                                                                    |                            |           |            |            |              |             |      |      |
| Estado Civil:                              | SELECIONE *                            |        |           |           |                                                                                                    |                            |           |            |            |              |             |      |      |
|                                            |                                        |        |           |           |                                                                                                    |                            |           |            |            |              |             |      |      |
| Autenticação no sistem                     | a                                      |        |           |           |                                                                                                    |                            |           |            |            |              |             |      | <br> |
| Procure misturar letras mi                 | alisculas, letras minúsculas e números |        |           |           |                                                                                                    |                            |           |            |            |              |             |      |      |
| Senha;<br>(fi a 15 caractered)             |                                        |        |           |           |                                                                                                    |                            |           |            |            |              |             |      |      |
| Confirmação de senha:                      |                                        |        |           |           |                                                                                                    |                            |           |            |            |              |             |      |      |
| Londas y musel                             |                                        |        |           |           |                                                                                                    |                            |           |            |            |              |             |      |      |
|                                            |                                        |        |           |           |                                                                                                    |                            |           |            |            |              |             |      |      |
| Declaro que todos os d                     | lados informados são verdadeiros.      |        |           |           |                                                                                                    |                            |           |            |            |              |             |      |      |
| <ul> <li>Desejo receber informa</li> </ul> | elivo das Ações de Extensão da UNIFAJ  | L-MG.  |           |           |                                                                                                    |                            |           |            |            |              |             |      |      |
| Saluer                                     |                                        |        |           |           |                                                                                                    |                            |           |            |            |              |             |      |      |
| hubblocker                                 |                                        |        |           |           |                                                                                                    |                            |           |            |            |              |             |      | <br> |

#### **PASSO - 04**

Caso queira corrigir algum dado, clique novamente na aba "Dados Pessoais", faça as alterações necessárias e em seguida clique no botão "Alterar". Não se esqueca de marcar a caixinha que diz: "Declaro que todos os dados informados são verdadeiros".

|                                       |                                   | Dapos Prasoun           | E-MARS | Telefones | Exonnecos | NECESSIONDES ESPECINIS | Didos Brinchinos           | Acestates | Interesses | liscreções | Cerminoxoos | Contatos    | SAR |
|---------------------------------------|-----------------------------------|-------------------------|--------|-----------|-----------|------------------------|----------------------------|-----------|------------|------------|-------------|-------------|-----|
|                                       |                                   | Control Control Control | @      |           | Ő         | Ŀ                      |                            | ¥         | =          | 2          |             | <b>◄</b> ?) | €   |
|                                       |                                   |                         |        |           |           |                        | forme seus dedos pessoais. |           |            |            |             |             |     |
| Dados Pessoais alterados              | com sucesso.                      |                         |        |           |           |                        |                            |           |            |            |             |             |     |
| Cadastro Detalhado altera             | do com sucesso.                   |                         |        |           |           |                        |                            |           |            |            |             |             |     |
| Danies Descents                       |                                   |                         |        |           |           |                        |                            |           |            |            |             |             |     |
| USIAS PESSIES                         |                                   |                         |        |           |           |                        |                            |           |            |            |             |             |     |
| CPF:<br>(tohwne nimetor)              | 00443335922                       |                         |        |           |           |                        |                            |           |            |            |             |             |     |
| Nome:<br>(complex.sem abreviações)    | MARIO SERGIO CORTELA              |                         |        |           |           |                        |                            |           |            |            |             |             |     |
| Categoria:                            | PROFESSOR OUTRA INSTITUIÇÃ        | •                       |        |           |           |                        |                            |           |            |            |             |             |     |
| Data de Nascimento:                   | 05/03/1954                        |                         |        |           |           |                        |                            |           |            |            |             |             |     |
| Sexs:                                 | MADOULINO *                       |                         |        |           |           |                        |                            |           |            |            |             |             |     |
| Naturalidade:<br>(ribele rede second) | LONDRINA                          |                         |        |           |           |                        |                            |           |            |            |             |             |     |
| Nacionalidade:                        | BRASLEIRO                         |                         |        |           |           |                        |                            |           |            |            |             |             |     |
| Estado Civil.                         | CASADO *                          |                         |        |           |           |                        |                            |           |            |            |             |             |     |
|                                       |                                   |                         |        |           |           |                        |                            |           |            |            |             |             |     |
| - Autenticação no sistem              |                                   |                         |        |           |           |                        |                            |           |            |            |             |             |     |
| Samente preencha os car               | pos abasio se você deseja mudar a | sus service atual.      |        |           |           |                        |                            |           |            |            |             |             |     |
| Nova senha:                           |                                   |                         |        |           |           |                        |                            |           |            |            |             |             |     |
| Confirmação da nova                   |                                   |                         |        |           |           |                        |                            |           |            |            |             |             |     |
| (religie a serita)                    |                                   |                         |        |           |           |                        |                            |           |            |            |             |             |     |
|                                       |                                   |                         |        |           |           |                        |                            |           |            |            |             |             |     |
| Declaro que todos os d                | dos informados são verdadeiros.   |                         |        |           |           |                        |                            |           |            |            |             |             |     |
| Desejo receber informa                | ivo das Ações de Extensão da UNIF | AL-MG.                  |        |           |           |                        |                            |           |            |            |             |             |     |
| ( allower )                           |                                   |                         |        |           |           |                        |                            |           |            |            |             |             |     |
| (NAME)                                |                                   |                         |        |           |           |                        |                            |           |            |            |             |             |     |

#### **PASSO - 05**

Clique na aba "E-mails", informe o endereço de e-mail que você mais utiliza e depois clique em "Salvar". Se você quiser excluir algum endereço que não utiliza mais, basta adicionar um novo endereço para que a opção de excluir seja habilitada.

|                                           | DADOS PESSOAIS<br>E-MAI | TELEFONES | Exercise Cos | NECESSIDADES ESPECIAIS                                                                    | DADOS BANCARIOS           | Arnozoes           |           | hiscinctes | Contatos | SAR              |  |
|-------------------------------------------|-------------------------|-----------|--------------|-------------------------------------------------------------------------------------------|---------------------------|--------------------|-----------|------------|----------|------------------|--|
| E-mail:<br>E-mail cadastrado com sucesso. |                         |           |              | nome un ou mais e-mais, e                                                                 | Laasse en prinero kigar i | aquese que voce ma | is oneza. |            |          |                  |  |
| Cadastrar e-mail<br>Endereço de E-mail    |                         |           |              |                                                                                           |                           |                    |           |            |          |                  |  |
| Selver                                    |                         |           |              |                                                                                           |                           |                    |           |            |          |                  |  |
|                                           |                         |           |              | Endereço de E-mail<br>arissergiocontritacificial@gmail.co<br>manosergiocontrita@gmail.com | orm                       |                    |           |            |          | Exclur<br>#<br># |  |

#### **PASSO - 06**

Clique na aba "Endereços", digite os seus dados de endereço e depois clique em "Salvar". Se você quiser excluir algum endereço, basta adicionar um novo, para que a opção de excluir seja habilitada.

|                                         | DADOS PESSOAIS | E-MAILS TELEFONES | NECESSIDADES ESPECIA         | S DADOS BANCÁRIOS               | AFINIDADES INTERESSES          | Inscrições Certificat | IOS CONTATOS SAIR |                     |
|-----------------------------------------|----------------|-------------------|------------------------------|---------------------------------|--------------------------------|-----------------------|-------------------|---------------------|
|                                         | 1              | @                 | 1.                           | ē                               | <b>V</b> =                     | <u>ه</u>              | <b>∢</b> ) →      |                     |
|                                         |                |                   | Informe um ou mais enderecco | . Cadastre primeiro aquele pode | unol entà con mais frequência. |                       |                   |                     |
| ndereços                                |                |                   |                              |                                 |                                |                       |                   |                     |
| -Cadastrar endereço                     |                |                   |                              |                                 |                                |                       |                   |                     |
| Logradouro<br>(Rua/Aversido)<br>Número: |                |                   |                              |                                 |                                |                       |                   |                     |
| Complemento:                            |                |                   |                              |                                 |                                |                       |                   |                     |
| Baltro:                                 |                |                   |                              |                                 |                                |                       |                   |                     |
| Citade:                                 |                |                   |                              |                                 |                                |                       |                   |                     |
| UP: MG *                                |                |                   |                              |                                 |                                |                       |                   |                     |
| CEP:<br>(somerite nimeros)              |                |                   |                              |                                 |                                |                       |                   |                     |
| Tipo: Residencial •                     | 1              |                   |                              |                                 |                                |                       |                   |                     |
| Salvar                                  |                |                   |                              |                                 |                                |                       |                   |                     |
| Endereços cadastrados                   |                |                   |                              |                                 |                                |                       |                   |                     |
| Logradiouro<br>RUA A                    | Núm<br>1       | ero               | CASA                         | Bairro<br>CENTRO                | Cidade<br>LONDRINA             | UF<br>PR              | CEP<br>42458111   | Tipo<br>Residencial |
|                                         |                |                   |                              |                                 |                                |                       |                   |                     |

#### **PASSO - 07**

Caso tenha alguma deficiência, acesse a aba "Necessidades Especiais" e cadastre-a(s).

|                            | L         | @ |   | ENDEREÇOS | Necessidades Especiais        | DADOS BANCÁRIOS           |                   | INTERESSES      | Inscruções | Certificados | Contatos | SAIR |
|----------------------------|-----------|---|---|-----------|-------------------------------|---------------------------|-------------------|-----------------|------------|--------------|----------|------|
|                            |           |   |   | Inform    | e, se necessário, as condiçõe | es especiais para a sua p | participação em A | ções de Extenç. | Ξo.        |              |          |      |
| ssidades Especiais         |           |   |   |           |                               |                           |                   |                 |            |              |          |      |
| adastrar necessidade espec | cial      |   |   |           |                               |                           |                   |                 |            |              |          |      |
| ondição Especial: S        | Selecione |   |   |           |                               |                           | ~                 |                 |            |              |          |      |
| ecurso/Serviço: S          | Selecione |   | ~ |           |                               |                           |                   |                 |            |              |          |      |
| Salvar                     |           |   |   |           |                               |                           |                   |                 |            |              |          |      |

# Está tudo pronto!